# TUTORIAL TÉCNICO

### Cadastro de teclas rápidas MIP e SGA

#### 0 0 0 **TUTORIAL TÉCNICO** 0 0 0 Cadastro de teclas rápidas MIP e SGA 0 0 Ο

0 Ο Ο Ο

0

Ο

Ο

O MIP IP possui cinco teclas que podem ser configuradas para acionamento de saídas de um dispositivo ou do próprio MIP IP.

Quando uma tecla for configurada, ela ficará acesa indicando o funcionamento, esta tecla também indica, através de piscadas, quando o dispositivo associado

#### estiver em Time Out.

### PROCEDIMENTO DE CADASTRO ATRAVÉS DO MIP 1000 IP

### **1° PASSO**

### Aperte **OK/Enter** e faça login, padrão de fábrica são:

### usuário: admin senha: 123456.

Login / Senha: Login :

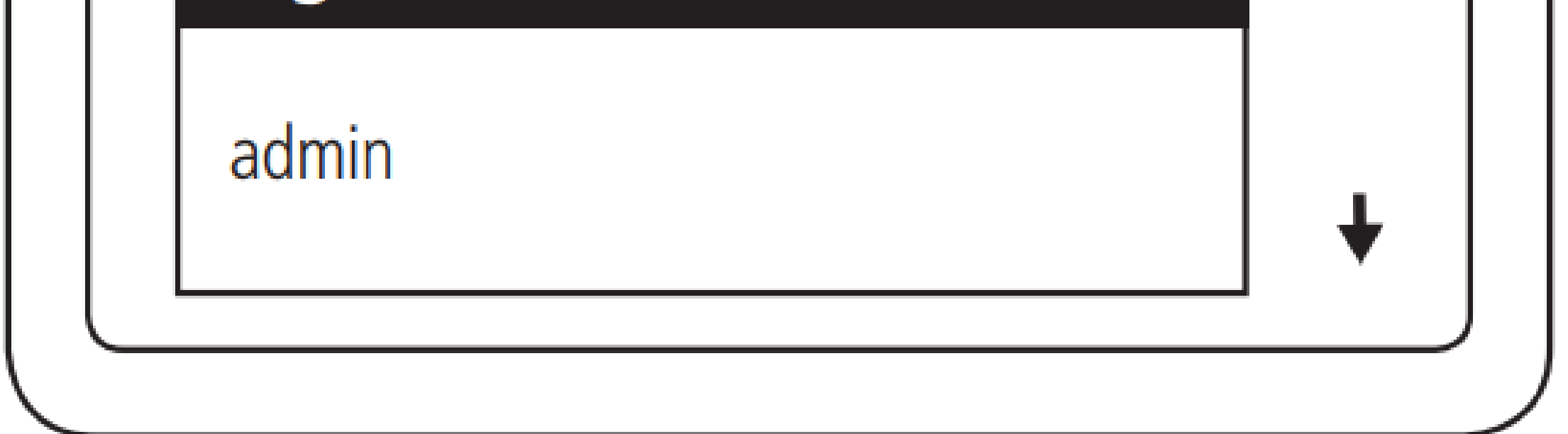

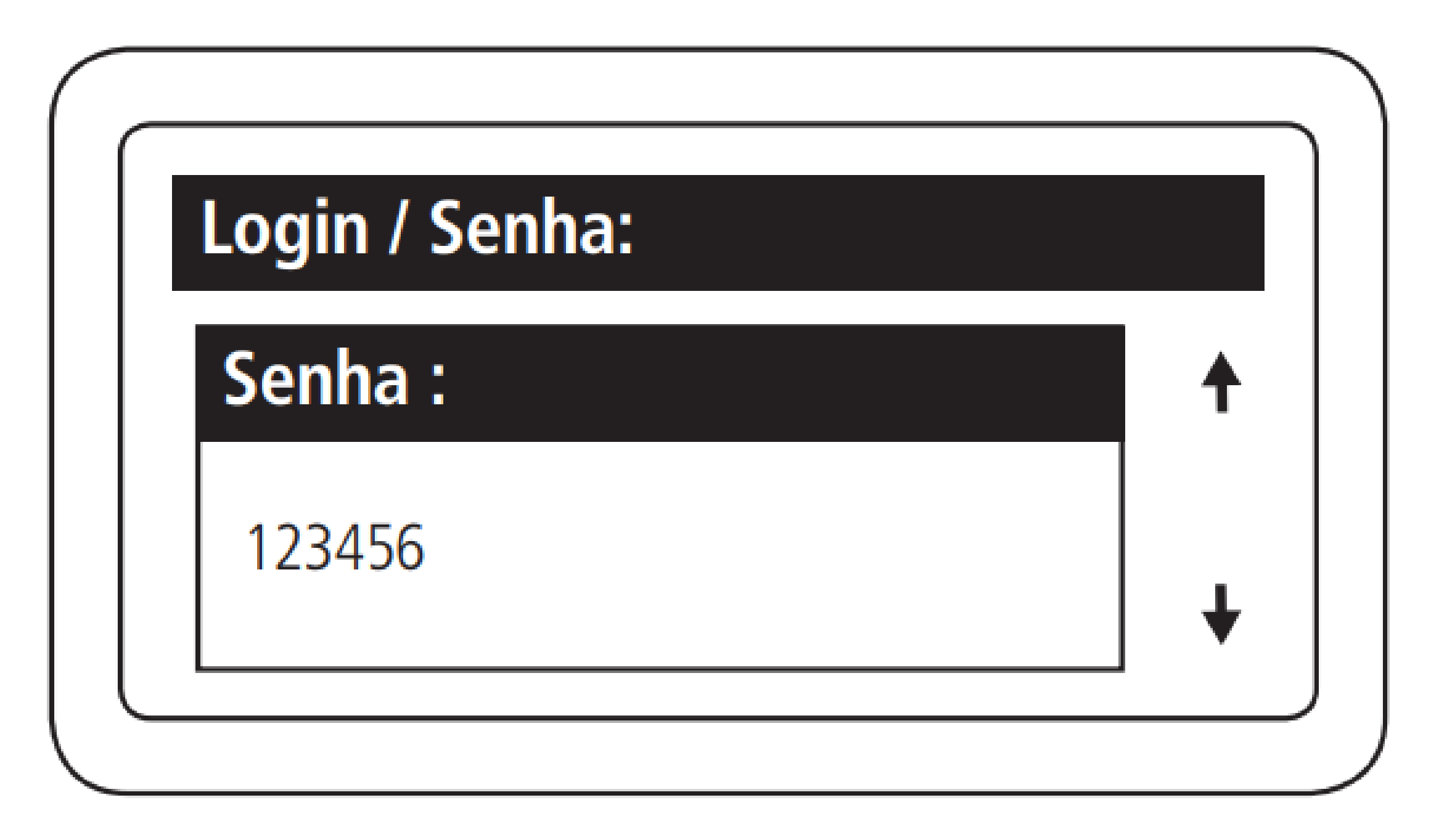

#### Suporte a clientes: intelbras.com/pt-br/contato/suporte-tecnico/ Vídeo tutorial: <u>youtube.com/IntelbrasBR</u>

### **TUTORIAL TÉCNICO** Cadastro de teclas

rápidas MIP e SGA

0 0 0

 $\bigcirc$ 

 $\bigcirc$ 

0

0

0

0

0

0

0 0 0 0

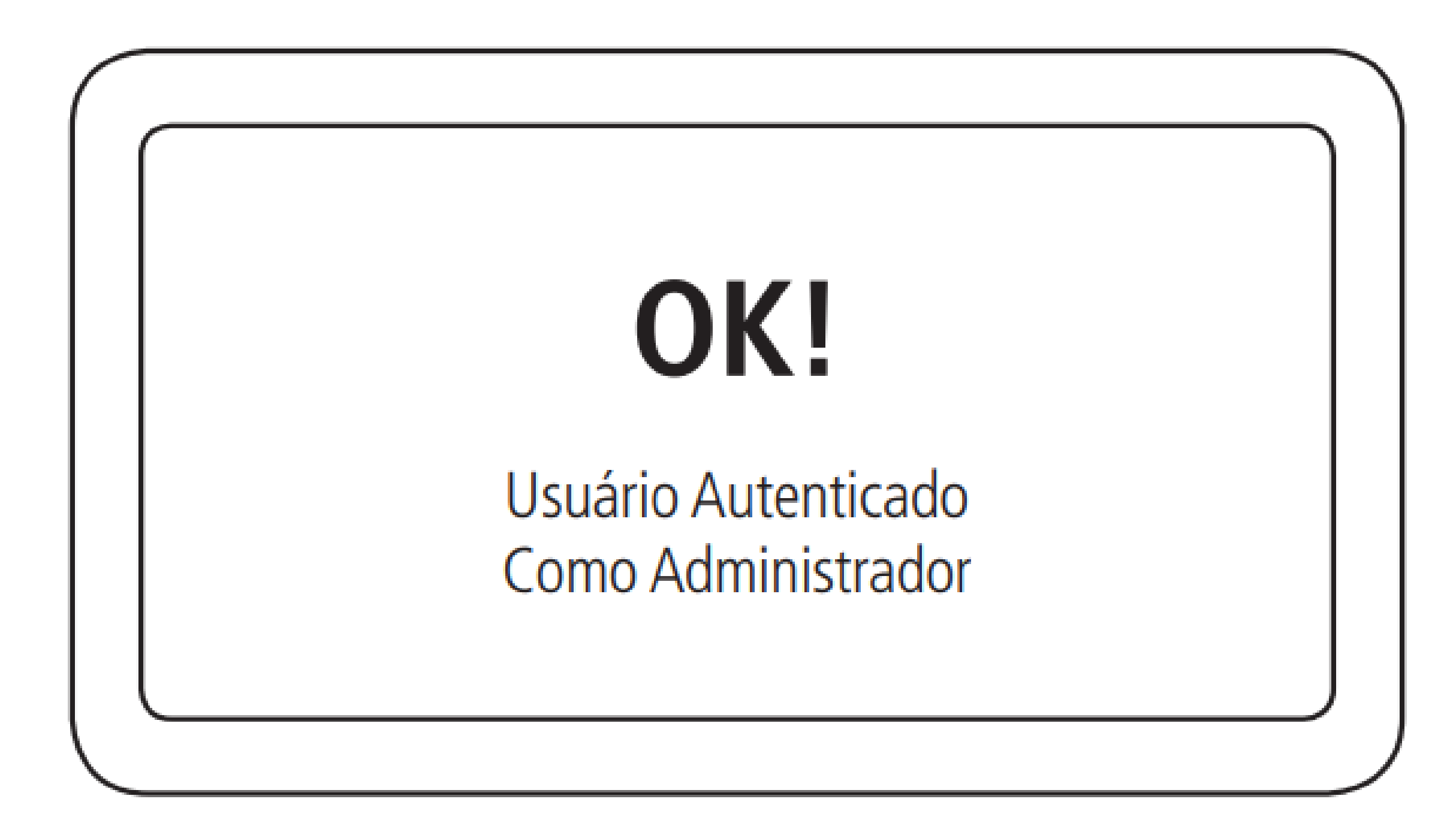

# Para configurar as teclas de acionamento, 2º PASSO entre na opção "Config. Teclas" do menu principal:

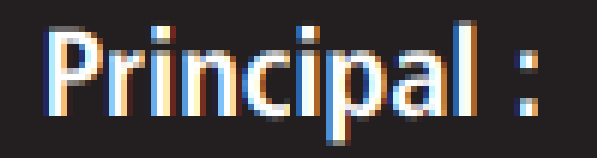

Cadastro Eventos Notificações Config. Teclas Config. Sistema Sair

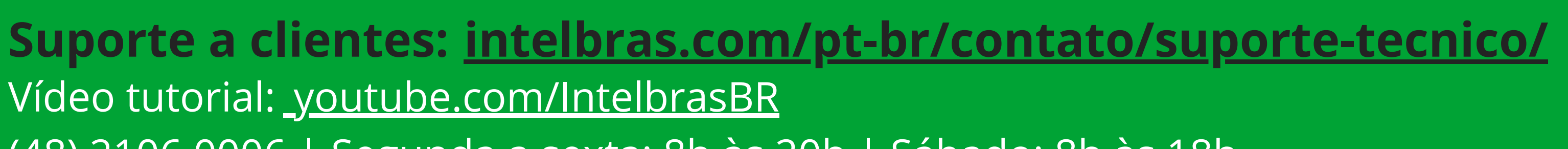

0 0 0

0

0

0

Ο

0

0 0

0 0

0

0

Ο

### **3° PASSO** Selecione qual **tecla** deseja utilizar:

| $\square$    |           |  |
|--------------|-----------|--|
| $\mathbb{H}$ | intelbras |  |
|              |           |  |

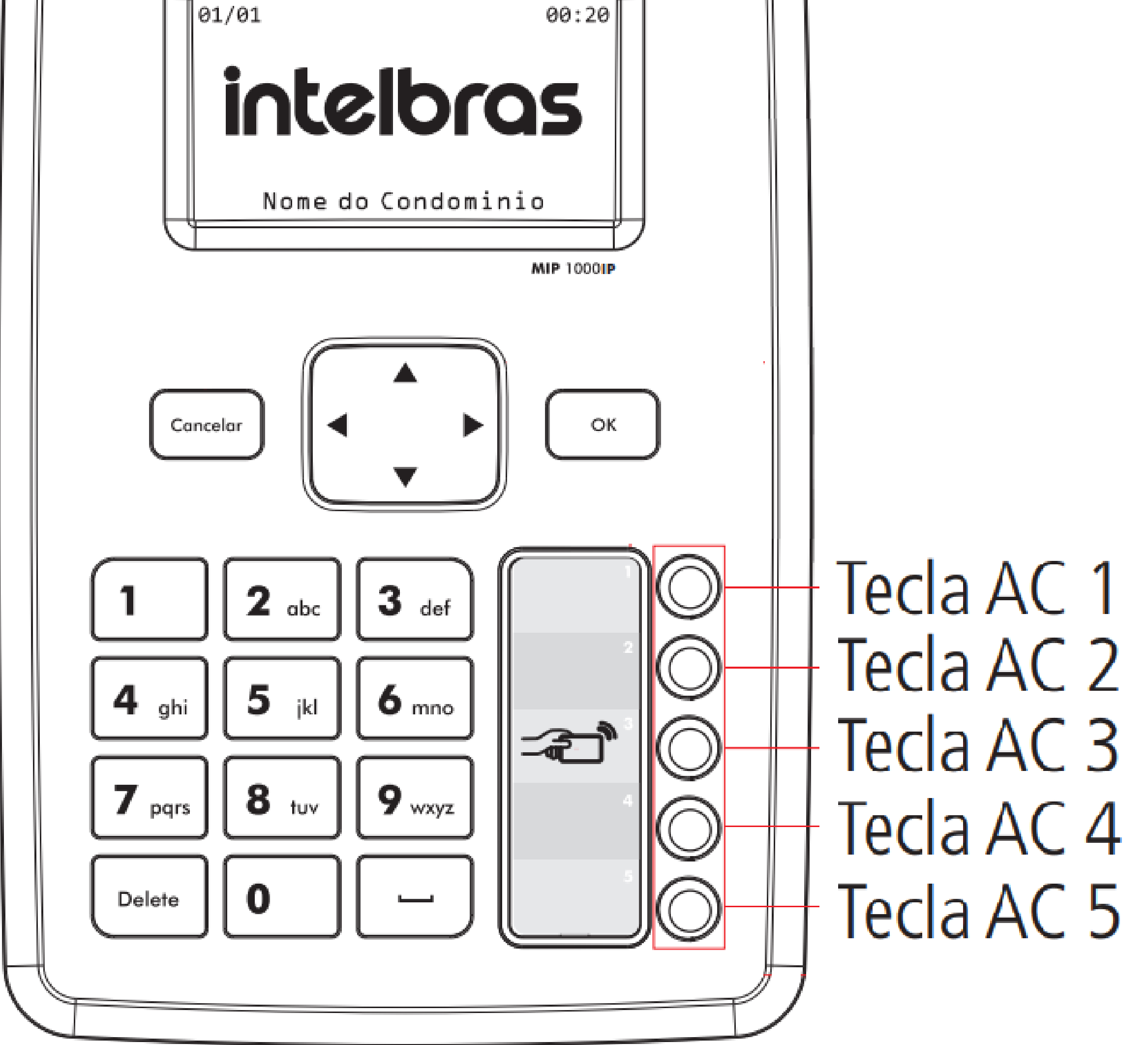

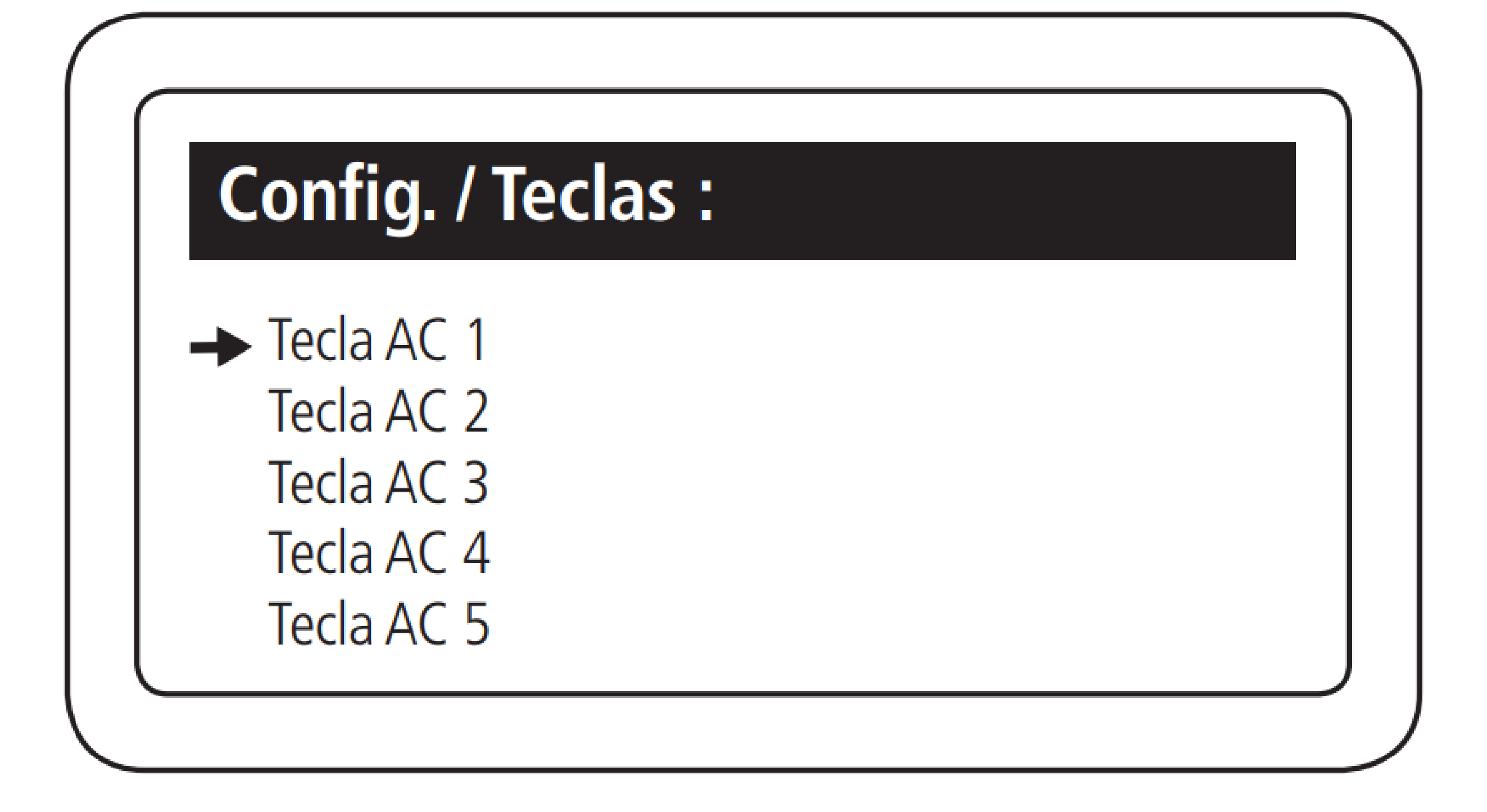

**Suporte a clientes:** <u>intelbras.com/pt-br/contato/suporte-tecnico/</u> Vídeo tutorial: <u>youtube.com/IntelbrasBR</u>

0 0 0 0

0

0 0

Ο

 $\mathbf{O}$ 

0

0

0

0

0

### 4° PASSO

# Selecione qual **dispositivo** irá acionar quando pressionar a tecla:

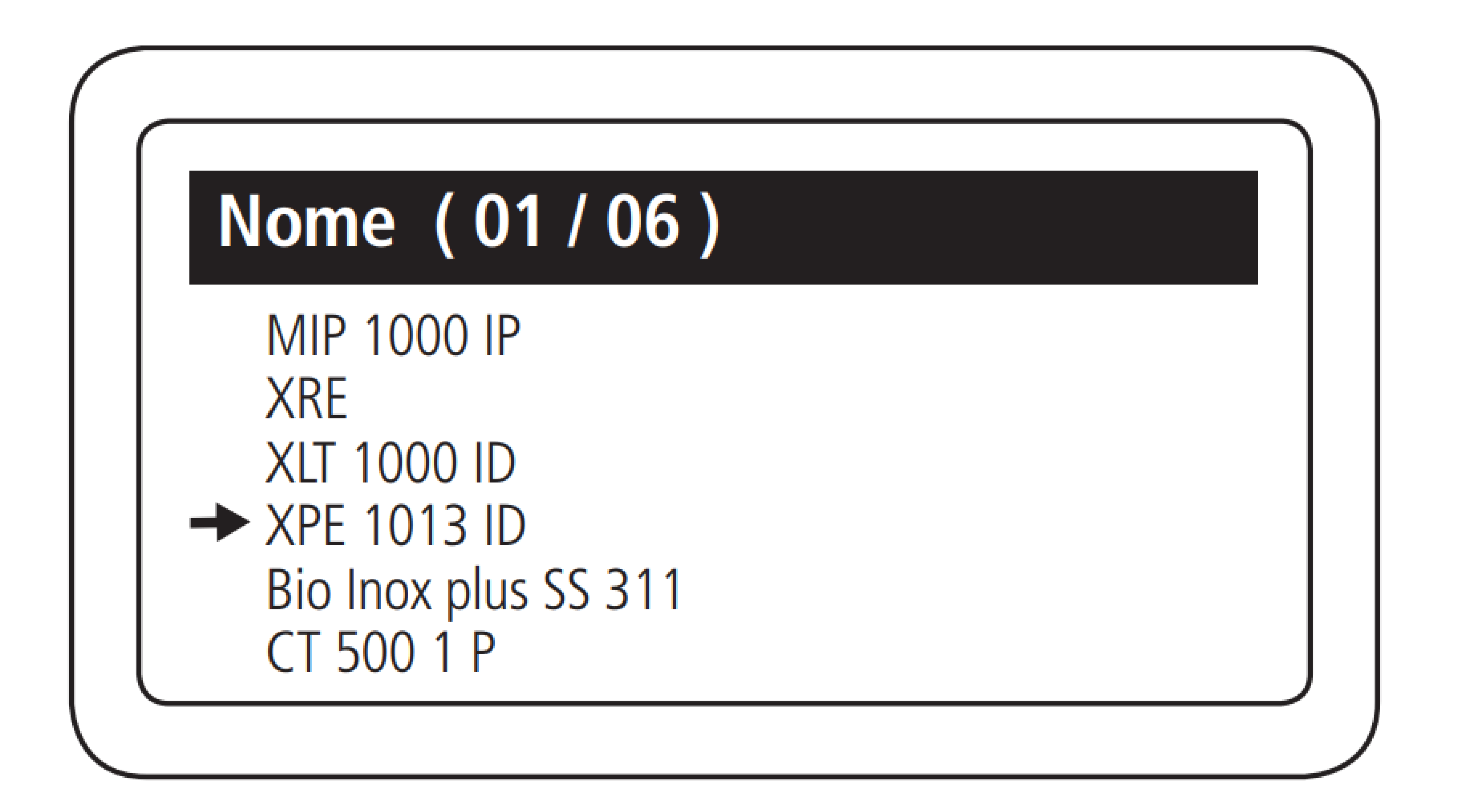

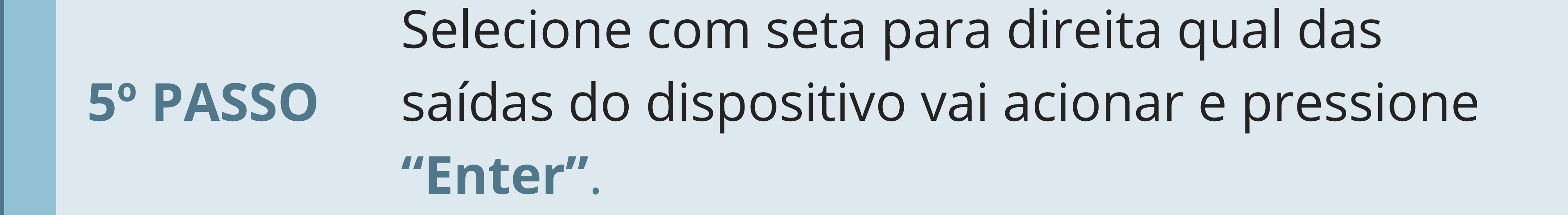

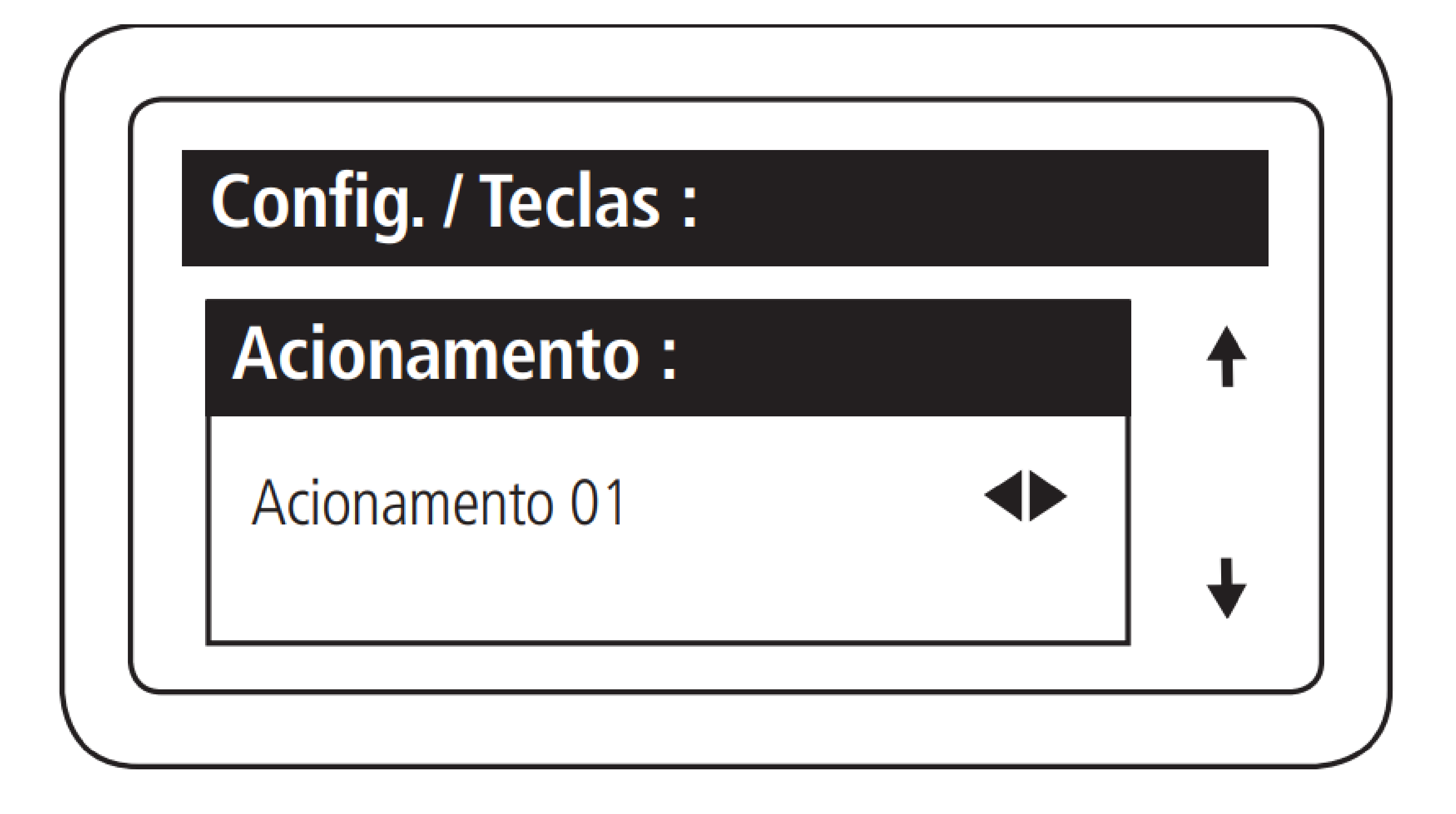

**Suporte a clientes:** <u>intelbras.com/pt-br/contato/suporte-tecnico/</u> Vídeo tutorial: <u>youtube.com/IntelbrasBR</u>

0 0 0 0

6° PASSO

Ο

0

Ο

0

0

0

0

0 0

0 0

0

## Após selecionar a tecla desejada a mesma irá ficar acesa no teclado do MIP 1000 IP.

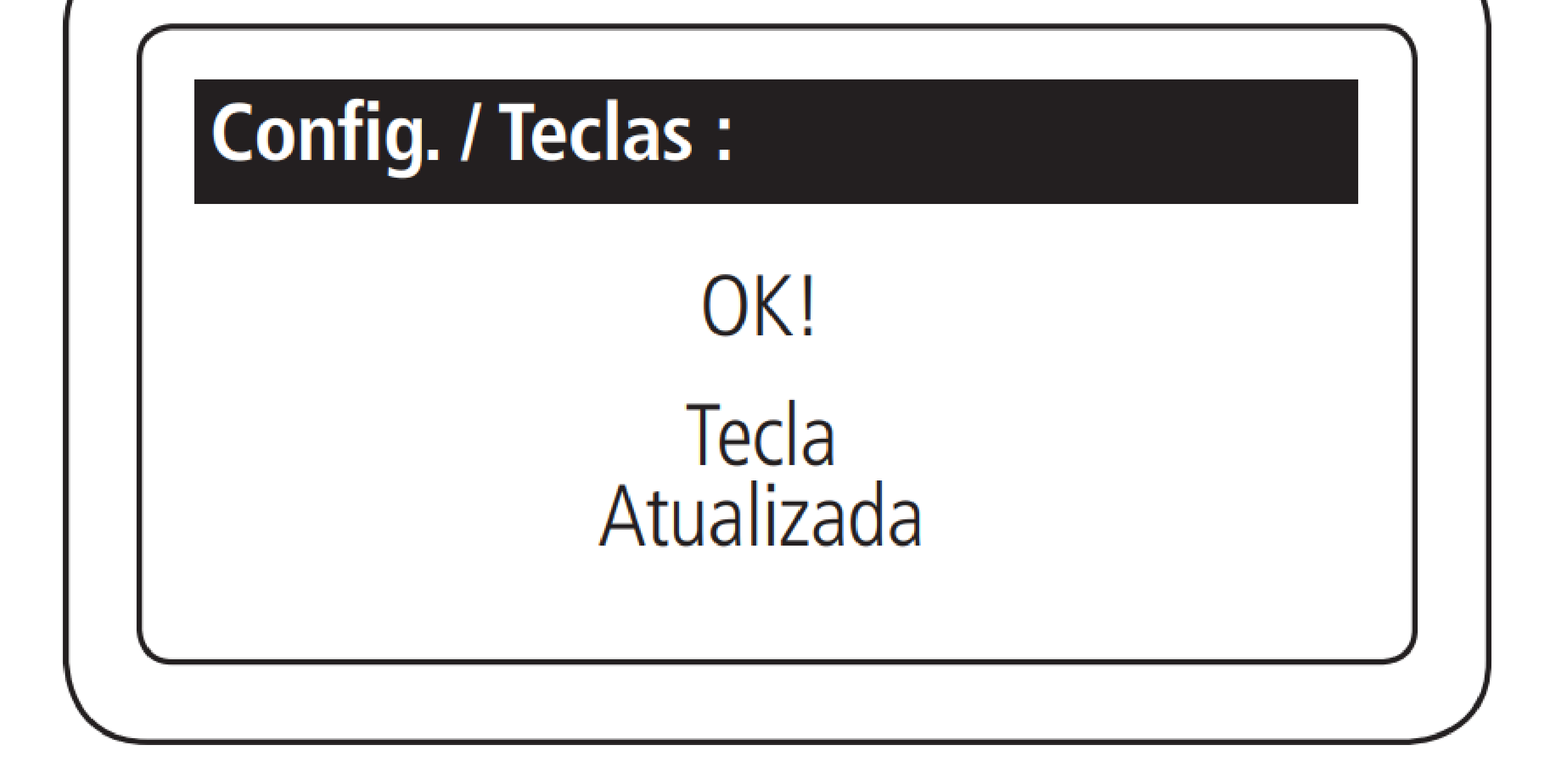

Suporte a clientes: intelbras.com/pt-br/contato/suporte-tecnico/ Vídeo tutorial: <u>youtube.com/IntelbrasBR</u>

Ο  $\mathbf{O}$  $\mathbf{O}$  $\mathbf{O}$ 

 $\bigcirc$ 

 $\bigcirc$ 

 $\bigcirc$ 

0

 $\mathbf{O}$ 

 $\mathbf{O}$ 

### PROCEDIMENTO DE CADASTRO ATRAVÉS DO SGA 1000 IP

#### Sincronize o MIP IP ao SGA 1000 IP. **1º PASSO**

Para mais detalhes de como sincronizar o MIP IP ao SGA IP acesse o tutorial Configuração de comunicação MIP 1000 IP com o software SGA 1000 IP disponível página do MIP 1000 IP no site da Intelbras ou <u>clique aqui.</u>

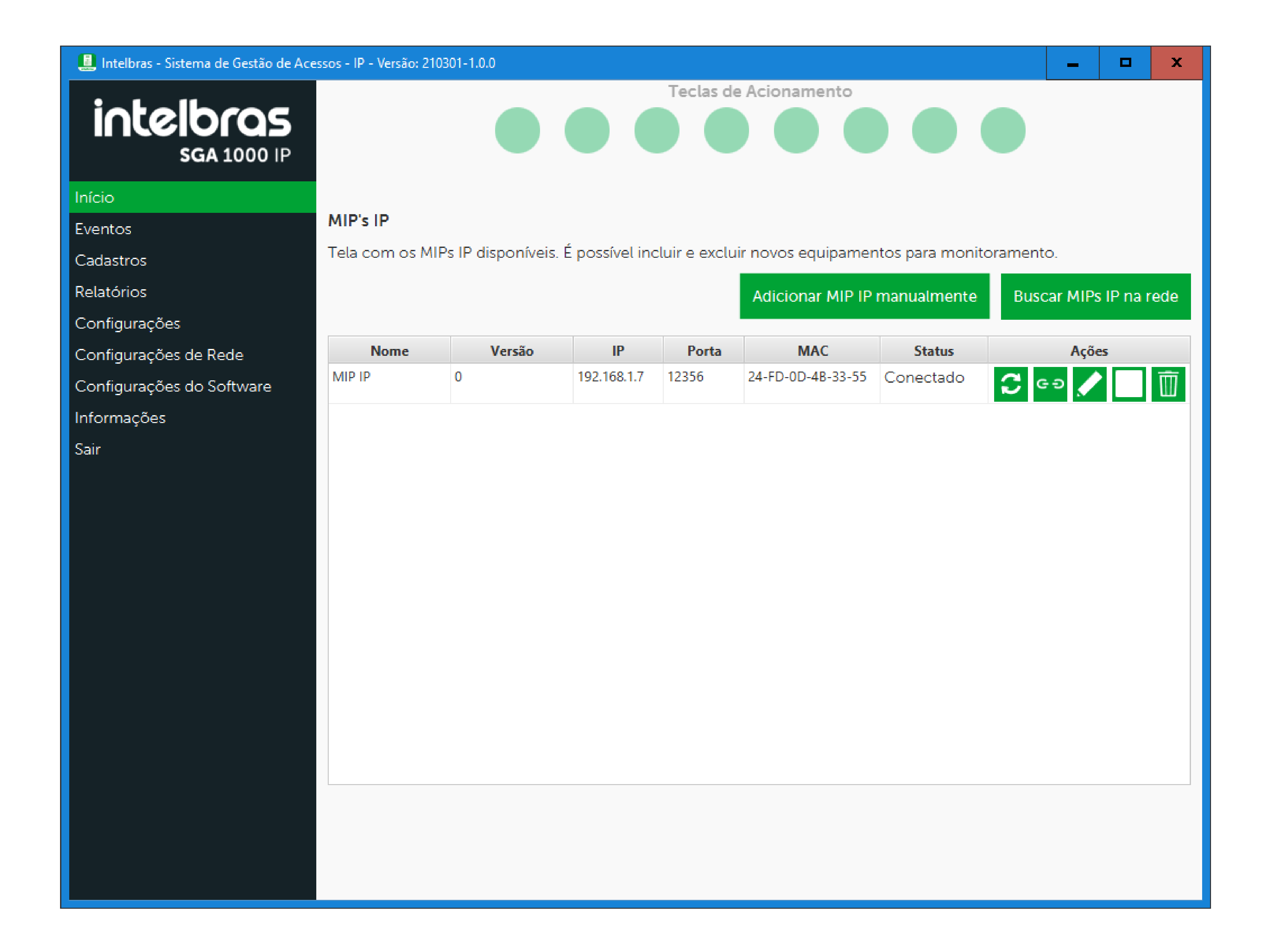

#### Suporte a clientes: intelbras.com/pt-br/contato/suporte-tecnico/ Vídeo tutorial: <u>youtube.com/IntelbrasBR</u>

0 Ο Ο Ο

2° PASSO

0

0

Ο

Ο

### No SGA IP acesse as abas "Configurações" – "Teclas do MIP IP".

| 🧾 Intelbras - Sistema de Gestão de Ace | ssos - IP - Versão: 211201-1.0.0       |             |            |                 | _ 🗆 🗙              |
|----------------------------------------|----------------------------------------|-------------|------------|-----------------|--------------------|
|                                        |                                        | Teclas de A | cionamento |                 |                    |
| intelbras<br>SGA 1000 IP               |                                        |             |            |                 |                    |
| Início                                 |                                        |             |            |                 |                    |
| Eventos                                | Configuração das teclas do MIP IP      |             |            |                 |                    |
| Cadastros                              | Tela de configuração das teclas do MIF | PIP         |            | Os campos com ' | * são obrigatórios |
| Relatórios                             | Tecla de acionamento: *                |             |            |                 |                    |
| Configurações - 1                      | Tecla AC 1                             | -           | ]          |                 |                    |
| Condomínio                             |                                        |             | ]          |                 |                    |
| Data e Hora                            | Dispositivo: *                         |             | Saída: *   |                 |                    |
| Teclas do MIP IP - 2                   | Nenhum                                 | *           | Nenhum     |                 | <b>-</b>           |
| Função Pânico                          |                                        |             |            |                 |                    |
| Porteiro Alerta                        |                                        |             |            |                 |                    |
| Aviso Sonoro                           |                                        |             |            |                 |                    |
| Rótulos                                |                                        |             |            |                 |                    |
| Sensor de porta aberta                 |                                        |             |            |                 |                    |
| Tempo de fechadura ativa               |                                        |             |            |                 |                    |
| Mensagem de descanso                   |                                        |             |            |                 |                    |
| Intertravamento                        |                                        |             |            |                 |                    |
| Tempo de exibição dos eventos          |                                        |             |            |                 |                    |
| Sobreposição de eventos                |                                        |             |            |                 |                    |
| Senha de administrador                 |                                        |             |            |                 |                    |
| Configurações de Rede                  |                                        |             |            |                 |                    |
| Configurações do Software              |                                        |             |            |                 |                    |
| Informações                            |                                        |             |            |                 |                    |
| Sair                                   |                                        |             |            |                 |                    |
|                                        |                                        |             |            |                 |                    |
|                                        |                                        | Cancelar    | Salvar     |                 |                    |

#### Na tela acima os campos correspondem:

### • Tecla de acionamento: Qual tecla de acesso rápido do MIP está em configuração no momento.

| Tecla de acionamento: * |   |
|-------------------------|---|
| Tecla AC 1              | * |
| Tecla AC 1              |   |
| Tecla AC 2              |   |
| Tecla AC 3              |   |
| Tecla AC 4              |   |
| Tecla AC 5              |   |

### Suporte a clientes: <u>intelbras.com/pt-br/contato/suporte-tecnico/</u>

Vídeo tutorial: <u>youtube.com/IntelbrasBR</u>

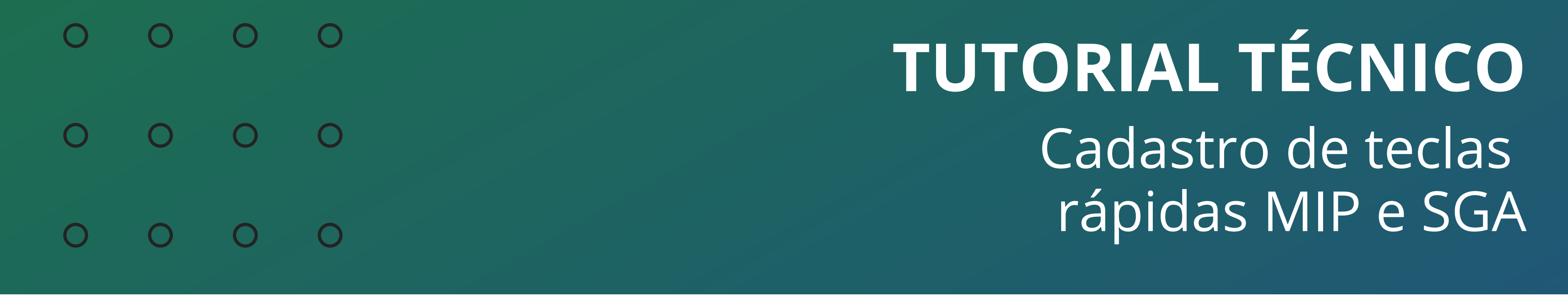

0 0 Ο 0

• **Dispositivo:** Qual é o dispositivo a ser acionado quando a tecla escolhida for salva.

Dispositivo: \*

3530 Facial

Caida: \*

| Nenhum                  |
|-------------------------|
| MIP1000 IP              |
| XPE 1013 PLUS ID        |
| 3530 Facial             |
| SS 3430 BIO             |
| Bio Inox Plus SS 311 MF |
| XLT 1000 ID             |
|                         |

• Saída: Selecione qual saída será acionada.

| Nenhum  | saida. " |  |
|---------|----------|--|
| Nenhum  | Nenhum   |  |
|         | Nenhum   |  |
| Saida 1 | Saída 1  |  |
| Saída 2 | Saída 2  |  |

Suporte a clientes: <u>intelbras.com/pt-br/contato/suporte-tecnico/</u> Vídeo tutorial: <u>youtube.com/IntelbrasBR</u>

| 0 | 0 | 0 | 0 | TUTORIAL TÉCNICO   |
|---|---|---|---|--------------------|
| 0 | 0 | 0 | 0 | Cadastro de teclas |
| 0 | 0 | 0 | 0 | rápidas MIP e SGA  |

0 0 0 0

• **Salvar:** Para executar as funções programadas finalize clicando no botão salvar.

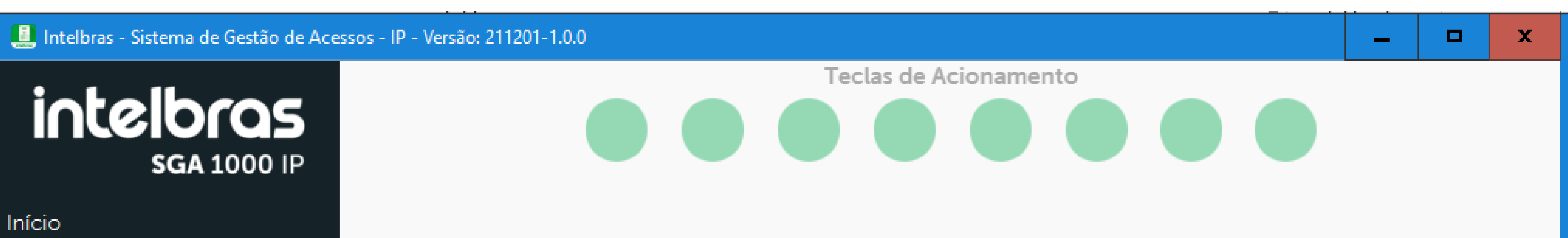

| Eventos                       | Configuração das teclas do MIP IP    |          |          |                                  |
|-------------------------------|--------------------------------------|----------|----------|----------------------------------|
| Cadastros                     | Tela de configuração das teclas do M | IP IP    |          | Os campos com * são obrigatórios |
| Relatórios                    | Tecla de acionamento: *              |          |          |                                  |
| Configurações                 | Tecla AC 1                           | +        | ]        |                                  |
| Condomínio                    |                                      |          |          |                                  |
| Data e Hora                   | Dispositivo: *                       |          | Saída: * |                                  |
| Teclas do MIP IP              | 3530 Facial                          | -        | Saída 1  | -                                |
| Função Pânico                 |                                      |          |          |                                  |
| Porteiro Alerta               |                                      |          |          |                                  |
| Aviso Sonoro                  |                                      |          |          |                                  |
| Rótulos                       |                                      |          |          |                                  |
| Sensor de porta aberta        |                                      |          |          |                                  |
| Tempo de fechadura ativa      |                                      |          |          |                                  |
| Mensagem de descanso          |                                      |          |          |                                  |
| Intertravamento               |                                      |          |          |                                  |
| Tempo de exibição dos eventos |                                      |          |          |                                  |
| Sobreposição de eventos       |                                      |          |          |                                  |
| Senha de administrador        |                                      |          |          |                                  |
| Configurações de Rede         |                                      |          |          |                                  |
| Configurações do Software     |                                      |          |          |                                  |
| Informações                   |                                      |          |          |                                  |
| Sair                          |                                      |          |          |                                  |
|                               |                                      |          |          |                                  |
|                               |                                      | Cancelar | Salvar   |                                  |

Suporte a clientes: <u>intelbras.com/pt-br/contato/suporte-tecnico/</u> Vídeo tutorial: <u>youtube.com/IntelbrasBR</u>

#### **TUTORIAL TÉCNICO** 0 0 $\bigcirc$ $\bigcirc$ Cadastro de teclas rápidas MIP e SGA O $\cap$

0  $\mathbf{O}$  $\mathbf{O}$ 

### CADASTRO DAS TECLAS DE ACIONAMENTO DO SGA 1000 IP

Permite definir quais acionamentos (ou saídas) serão ativadas quando algum dos botões mostrados nas telas do SGA **1000 IP** forem pressionadas.

#### Sincronize o MIP IP ao SGA 1000 IP. 1° PASSO

Para mais detalhes de como sincronizar o MIP IP ao SGA **IP** acesse o tutorial "Configuração de comunicação MIP 1000 IP com o software SGA 1000 IP" disponível página do MIP 1000 IP no site da Intelbras ou <u>clique aqui.</u>

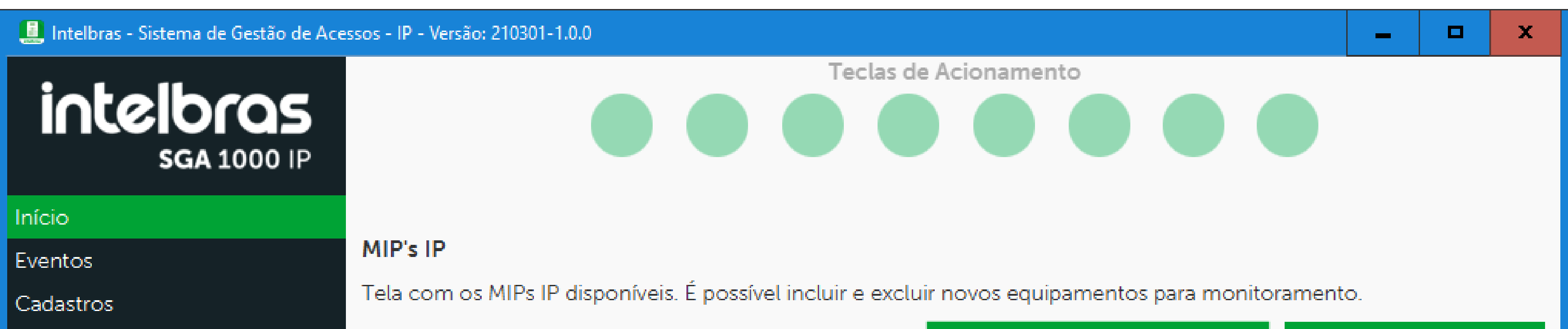

| Relatórios                |        |        |             |       | Adicionar MIP IP  | manualmente | Buscar MIPs IP na rede |
|---------------------------|--------|--------|-------------|-------|-------------------|-------------|------------------------|
| Configurações             |        |        |             |       |                   | 1           |                        |
| Configurações de Rede     | Nome   | Versão | IP          | Porta | MAC               | Status      | Ações                  |
| Configurações do Software | MIP IP | 0      | 192.168.1.7 | 12356 | 24-FD-0D-4B-33-55 | Conectado   | 🙄 G Ð 🥒 🗍 🗍            |
| Informações               |        |        |             |       |                   |             |                        |
| Sair                      |        |        |             |       |                   |             |                        |
|                           |        |        |             |       |                   |             |                        |
|                           |        |        |             |       |                   |             |                        |
|                           |        |        |             |       |                   |             |                        |
|                           |        |        |             |       |                   |             |                        |
|                           |        |        |             |       |                   |             |                        |
|                           |        |        |             |       |                   |             |                        |
|                           |        |        |             |       |                   |             |                        |
|                           |        |        |             |       |                   |             |                        |
|                           |        |        |             |       |                   |             |                        |
|                           |        |        |             |       |                   |             |                        |
|                           |        |        |             |       |                   |             |                        |
|                           |        |        |             |       |                   |             |                        |
|                           |        |        |             |       |                   |             |                        |
|                           |        |        |             |       |                   |             |                        |

#### Suporte a clientes: intelbras.com/pt-br/contato/suporte-tecnico/ Vídeo tutorial: <u>youtube.com/IntelbrasBR</u>

Ο Ο  $\mathbf{O}$ Ο

0 0

0 0

0 0

0

0

0

Ο

0

Ο

No SGA IP acesse as abas "Configurações do Software" - "Teclas de acionamento" -2° PASSO E selecione a opção **"Teclas de** acionamento do Software"

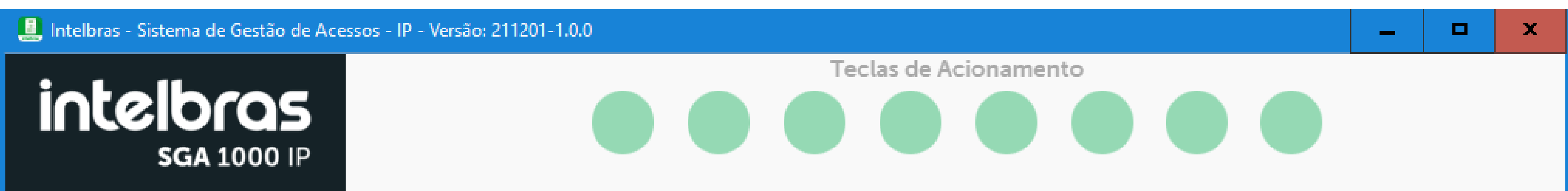

| Início                        |                                                                  |        |          |                                  |
|-------------------------------|------------------------------------------------------------------|--------|----------|----------------------------------|
| Eventos                       | Configurações das teclas de acionamento do Soft                  | ware   |          |                                  |
| Cadastros                     | Tela de configuração das teclas de acionamento do So             | ftware | e        | Os campos com * são obrigatórios |
| Relatórios                    | <ul> <li>Habilitar teclas de acionamentos do Software</li> </ul> | 3      |          |                                  |
| Configurações                 | Tecla de acionamento: *                                          |        |          |                                  |
| Configurações de Rede         | Tecla de acionamento 1                                           |        |          | -                                |
| Configurações do Software 🗕 🔒 | Dien e eitiken st                                                |        | C-11-+ + |                                  |
| Configurações gerais          | Dispositivo: *                                                   |        | Saida: * |                                  |
| Teclas de acionamento - 2     | Nenhum                                                           | *      | Nenhum   | -                                |
| Backup / Restauração          |                                                                  |        |          |                                  |
| SGA Cliente                   |                                                                  |        |          |                                  |
| Informações                   |                                                                  |        |          |                                  |
| Sair                          |                                                                  |        |          |                                  |
|                               |                                                                  |        |          |                                  |
|                               |                                                                  |        |          |                                  |
|                               |                                                                  |        |          |                                  |
|                               |                                                                  |        |          |                                  |
|                               |                                                                  |        |          |                                  |
|                               |                                                                  |        |          |                                  |
|                               |                                                                  |        |          |                                  |
|                               |                                                                  |        |          |                                  |
|                               |                                                                  |        |          |                                  |
|                               |                                                                  |        |          |                                  |
|                               |                                                                  |        |          |                                  |
|                               | Cancelar                                                         |        | Salvar   |                                  |

### • Tecla de acionamento: Selecione qual tecla de acionamento do SGA 1000 IP está em configuração no momento

| Tecla de acionamento: * |  |
|-------------------------|--|
| Tecla de acionamento 1  |  |
| Tecla de acionamento 1  |  |
| Tecla de acionamento 2  |  |
| Tecla de acionamento 3  |  |
| Tecla de acionamento 4  |  |
| Tecla de acionamento 5  |  |
| Tecla de acionamento 6  |  |
| Tecla de acionamento 7  |  |
| Tecla de acionamento 8  |  |

#### Suporte a clientes: intelbras.com/pt-br/contato/suporte-tecnico/ Vídeo tutorial: <u>youtube.com/IntelbrasBR</u>

| 0 | 0 | 0 | 0 | TUTORIAL TÉCNICO   |
|---|---|---|---|--------------------|
| 0 | 0 | 0 | 0 | Cadastro de teclas |
| 0 | 0 | 0 | 0 | rápidas MIP e SGA  |

0 0 0 0

• **Dispositivo:** Qual é o dispositivo a ser acionado quando a tecla escolhida for salva.

Dispositivo: \*

Nenhum

Nenhum

MIP1000 IP XPE 1013 PLUS ID 3530 Facial

SS 3430 BIO

Bio Inox Plus SS 311 MF

XLT 1000 ID

• Saída: Qual saída será acionada.

### Saída: \*

| Nenhum  | - |
|---------|---|
| Nenhum  |   |
| Saída 1 |   |
| Saída 2 |   |

Suporte a clientes: <u>intelbras.com/pt-br/contato/suporte-tecnico/</u> Vídeo tutorial: <u>youtube.com/IntelbrasBR</u>

| 0 | 0 | 0 | 0 | TUTORIAL TÉCNICO   |
|---|---|---|---|--------------------|
| 0 | 0 | 0 | 0 | Cadastro de teclas |
| 0 | 0 | 0 | 0 | rápidas MIP e SGA  |

Ο 0 0 Ο

> • Salvar: Para executar as funções programadas finalize clicando no botão salvar.

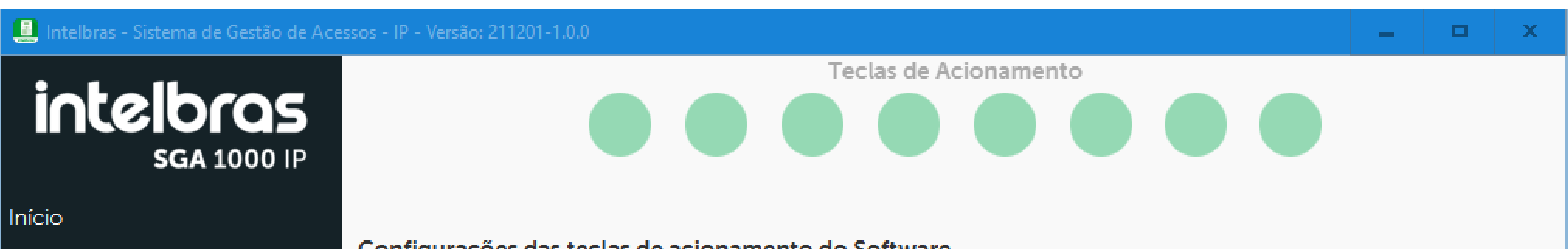

| Eventos                   | Configurações das teclas de acionamento do Software        |          |          |                                  |  |  |
|---------------------------|------------------------------------------------------------|----------|----------|----------------------------------|--|--|
| Cadastros                 | Tela de configuração das teclas de acionamento do Software |          |          | Os campos com * são obrigatórios |  |  |
| Relatórios                | ✓ Habilitar teclas de acionamentos do Software             |          |          |                                  |  |  |
| Configurações             | Tecla de acionamento: *                                    |          |          |                                  |  |  |
| Configurações de Rede     | Tecla de acionamento 1                                     |          |          |                                  |  |  |
| Configurações do Software |                                                            |          |          |                                  |  |  |
| Configurações gerais      | Dispositivo: *                                             |          | Saida: * |                                  |  |  |
| Teclas de acionamento     | Nenhum                                                     | *        | Nenhum   | Ψ                                |  |  |
| Backup / Restauração      |                                                            |          |          |                                  |  |  |
| SGA Cliente               |                                                            |          |          |                                  |  |  |
| Informações               |                                                            |          |          |                                  |  |  |
| Sair                      |                                                            |          |          |                                  |  |  |
|                           |                                                            |          |          |                                  |  |  |
|                           |                                                            |          |          |                                  |  |  |
|                           |                                                            |          |          |                                  |  |  |
|                           |                                                            |          |          |                                  |  |  |
|                           |                                                            |          |          |                                  |  |  |
|                           |                                                            |          |          |                                  |  |  |
|                           |                                                            |          |          |                                  |  |  |
|                           |                                                            |          |          |                                  |  |  |
|                           |                                                            |          |          |                                  |  |  |
|                           |                                                            |          |          |                                  |  |  |
|                           |                                                            |          |          |                                  |  |  |
|                           |                                                            | Cancelar | Salvar   |                                  |  |  |
|                           |                                                            |          |          |                                  |  |  |

### <u>Clique aqui!</u>

#### Suporte a clientes: <u>intelbras.com/pt-br/contato/suporte-tecnico/</u> Vídeo tutorial: <u>youtube.com/IntelbrasBR</u>

# TUTORIAL TÉCNICO

Cadastro de teclas rápidas MIP e SGA

0 0 0 0

0

Ο

0 0  $\mathbf{O}$  $\mathbf{O}$ 

Ο 0  $\mathbf{O}$ Ο

> Você concluiu o tutorial técnico de cadastro de teclas rápidas MIP e SGA. Venha conhecer nossas redes sociais clicando nos ícones abaixo!

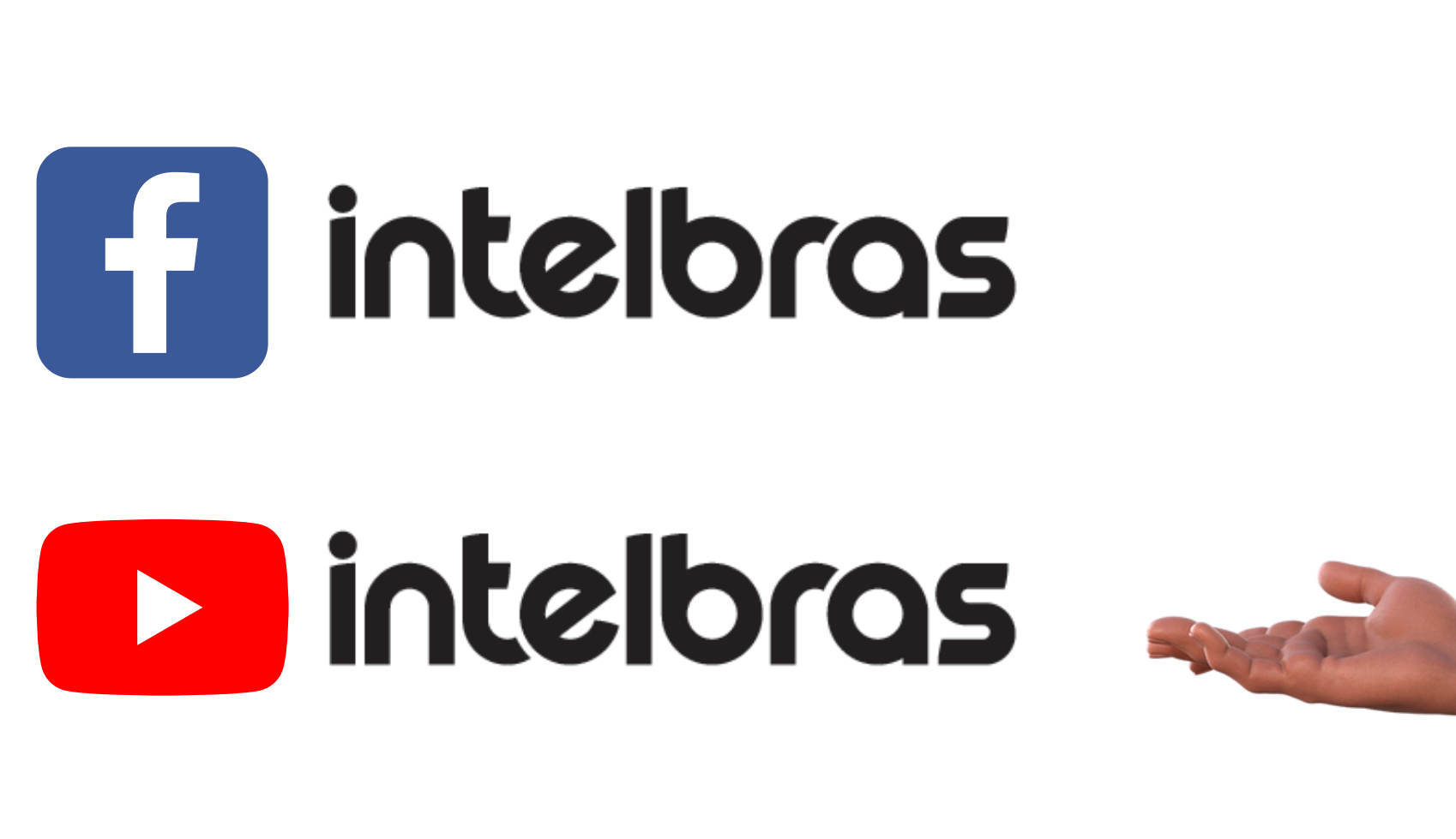

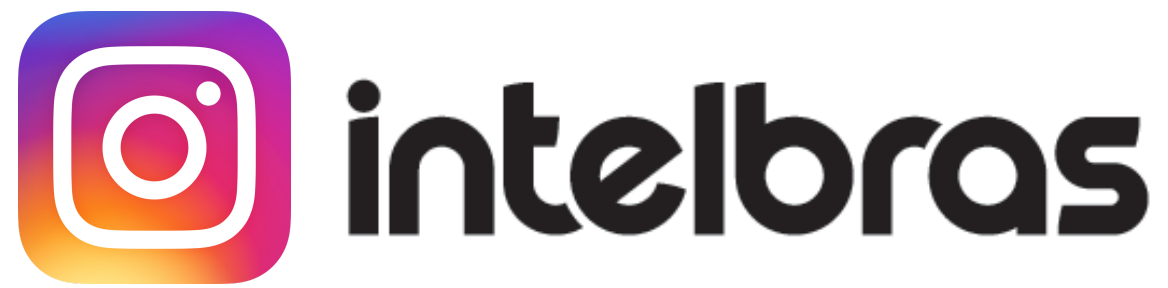

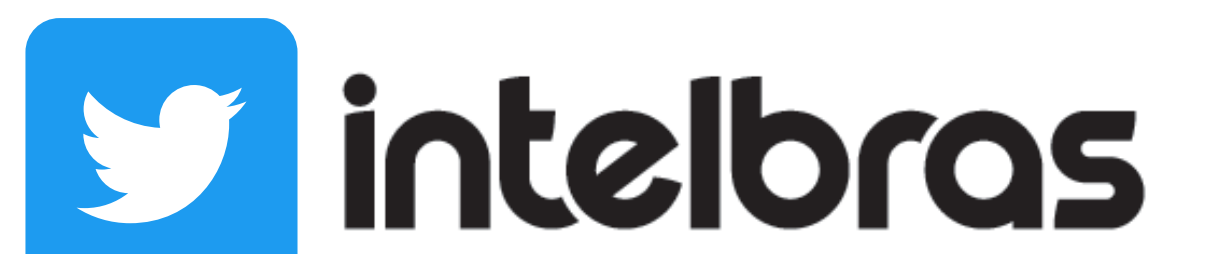

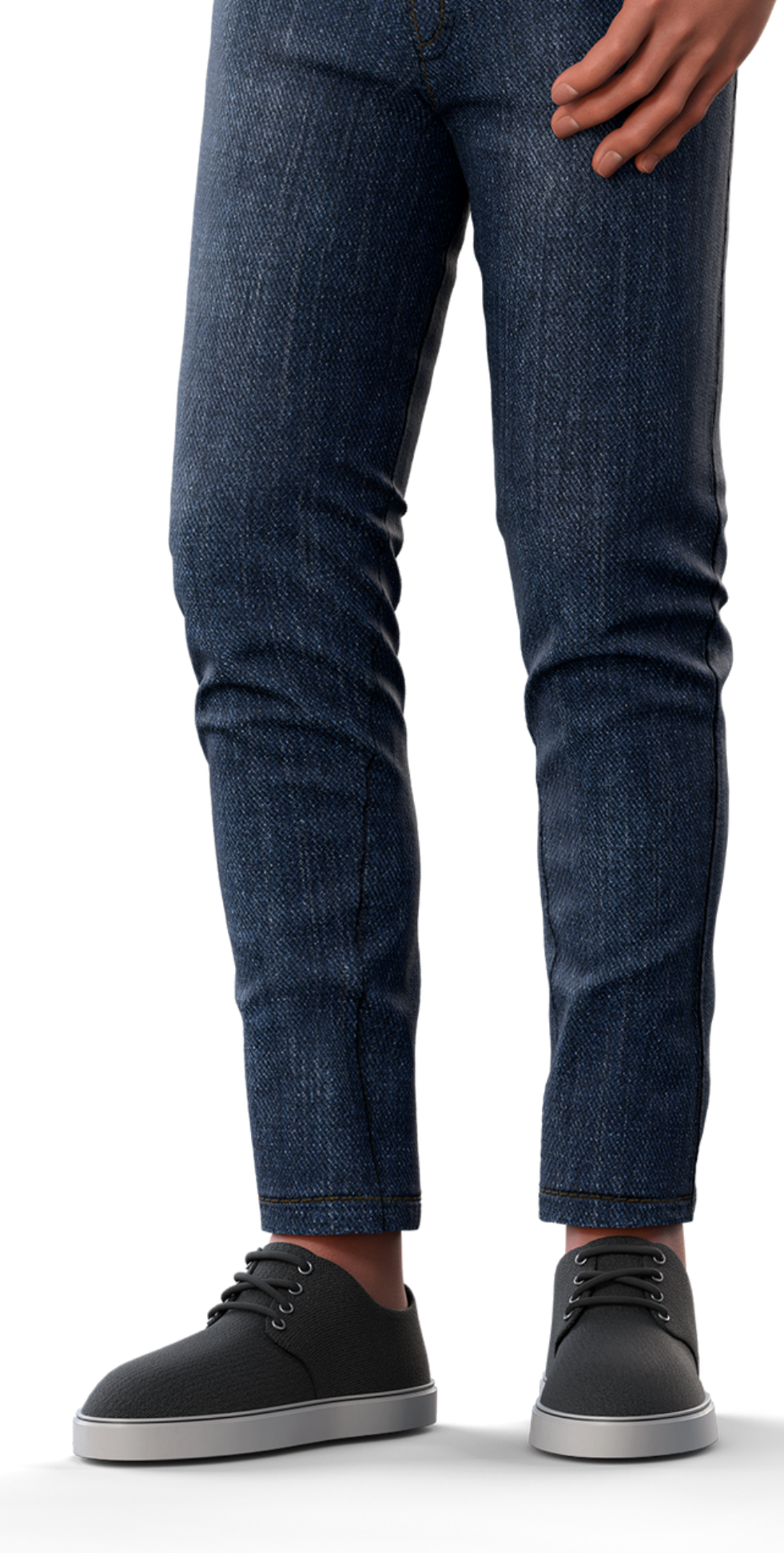

intelbras

Leo Corpo

#### Suporte a clientes: <u>intelbras.com/pt-br/contato/suporte-tecnico/</u> Vídeo tutorial: <u>youtube.com/IntelbrasBR</u>

### 

### 

### O O O O

# inteloros

### <u>intelbras.com/pt-br/contato/suporte-tecnico/</u>